Edge2 V8/V9 Release Note 2025/03/12

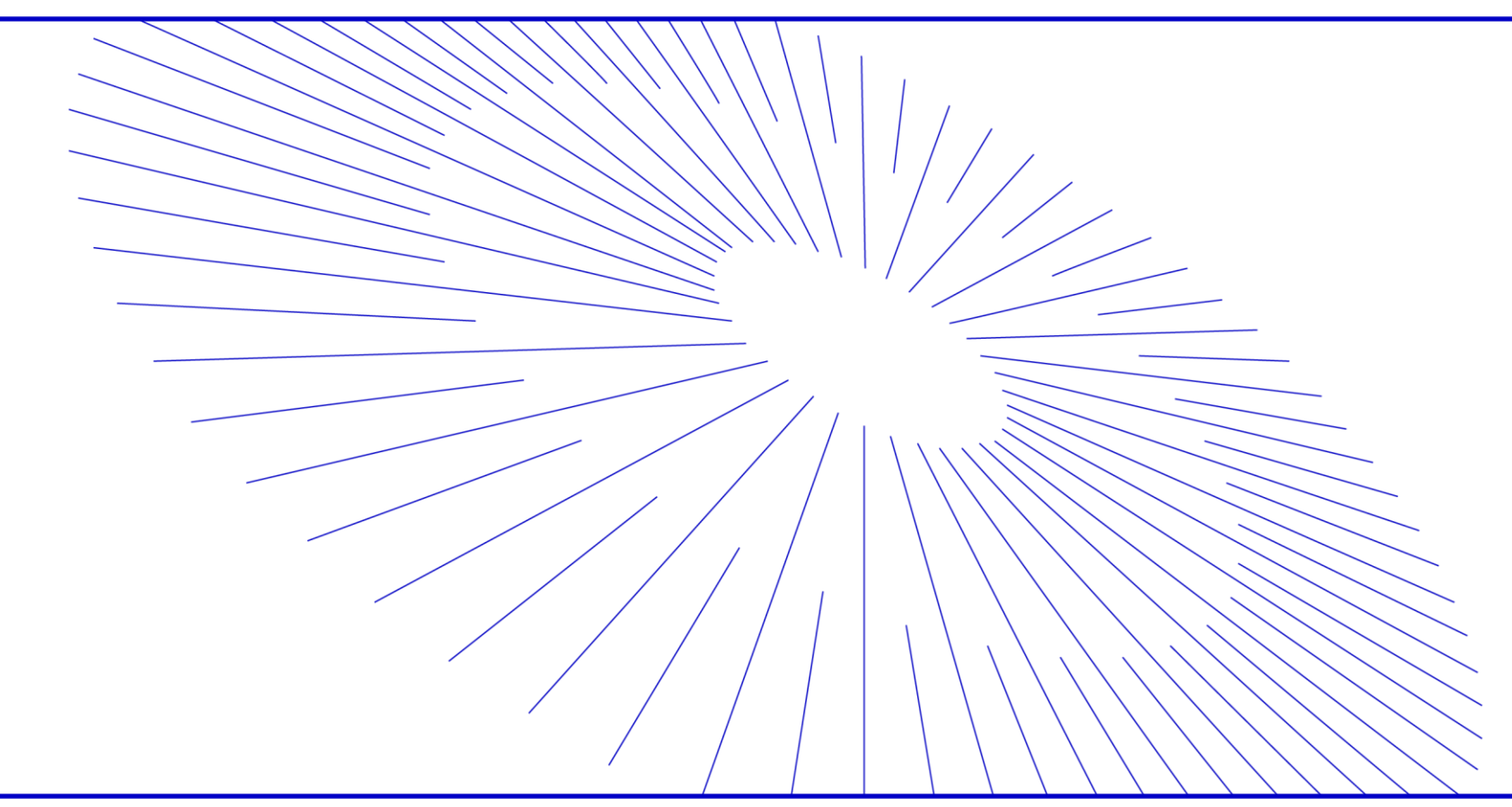

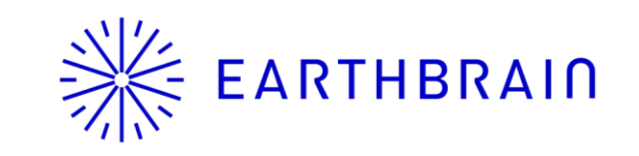

# Keartнerain Edge2 v8 Update item (Scheduled to be released on March. 12)

| $\mathbf{O}$ |
|--------------|
| Ζ            |

| Application                 | Development items                                       | Contents/Use case                                                                                                    | UI Image |
|-----------------------------|---------------------------------------------------------|----------------------------------------------------------------------------------------------------|----------|
|                             | Increased point cloud density<br>around the Check Point | When verifying horizontal and vertical accuracy, the density of the point cloud around the Check Point has been increased to make it easier to determine the center and to more accurately check XYZ errors. | P 4      |
|                             | Display of storage capacity used by each project        | Storage capacity used by each project is now displayed.                                                                                                    | P5       |
| New feature                 | Show only relevant geoid codes                          | When entering an EPSG code, after entering the horizontal direction, only the related EPSG is displayed when selecting the vertical direction.                                                               | P 6      |
| /Performance<br>Improvement | IMEI number display                                     | IMEI number is now displayed in the settings menu.                                                                                                    | P7       |
|                             | New UI for unnecessary object<br>removal                | Changed the UI for unnecessary object removal to make it easier to determine                                                                                                    | P 8      |
|                             | Add EPSG                                                | Add New Zealand EPSG                                                                                                    | なし       |
|                             |                                                         |                                                                                                    |          |

### **EARTHBRAIN** Edge2 v9 Update item (Scheduled to be released on March. 12)

| 1 | ר        |
|---|----------|
|   | ٢.       |
| ~ | <i>,</i> |

| Application                 | Development items                                                                     | Contents/Use case                                                                                                    | UI Image |
|-----------------------------|---------------------------------------------------------------------------------------|----------------------------------------------------------------------------------------------------|----------|
|                             | SFM processing for GCP only (only some Drone are supported)                           | This is a preliminary functional update based on future updates, and will<br>enable GCP-only SFM processing for P4RTK, M3E, and M300. We have<br>confirmed the accuracy, but if there is no particular need for GCP-only<br>processing, we recommend normal PPK/RTK or +GCP processing for the<br>models listed above at this time. | P 9      |
| Nowfooturo                  | GCP accuracy check function                                                           | If GCPs are used for SFM processing, the center accuracy of the selected GCPs can be checked after processing                                                                                                    | P10      |
| /Performance<br>Improvement | Vertical offset notation change                                                       | The specifications have been changed to display the accuracy results after vertical offset.                                                                                                    | P11      |
|                             | Added flow control and transmission<br>interval when streaming from external<br>radio | Flow control ON/OFF and transmission interval items have been added to suit the digital radio used.                                                                                                    | p 1 2    |
|                             | WIFI dongle supported                                                                 | From version 9 onwards, all internet communication functions can be used with a<br>WiFi dongle without a SIM card.                                                                                                    | p 13-14  |
|                             | V9 upload procedure                                                                   | OTA is no longer an automatic download, but rather a notification to the user that an update is available and the download begins upon user action.                                                                                                    | p15      |

### Ж ЕАRTHBRAIN Increased point cloud density around the Check Point

When verifying horizontal and vertical accuracy, the density of the point cloud around the Check Point has been increased to make it easier to determine the center and to more accurately check XYZ errors.

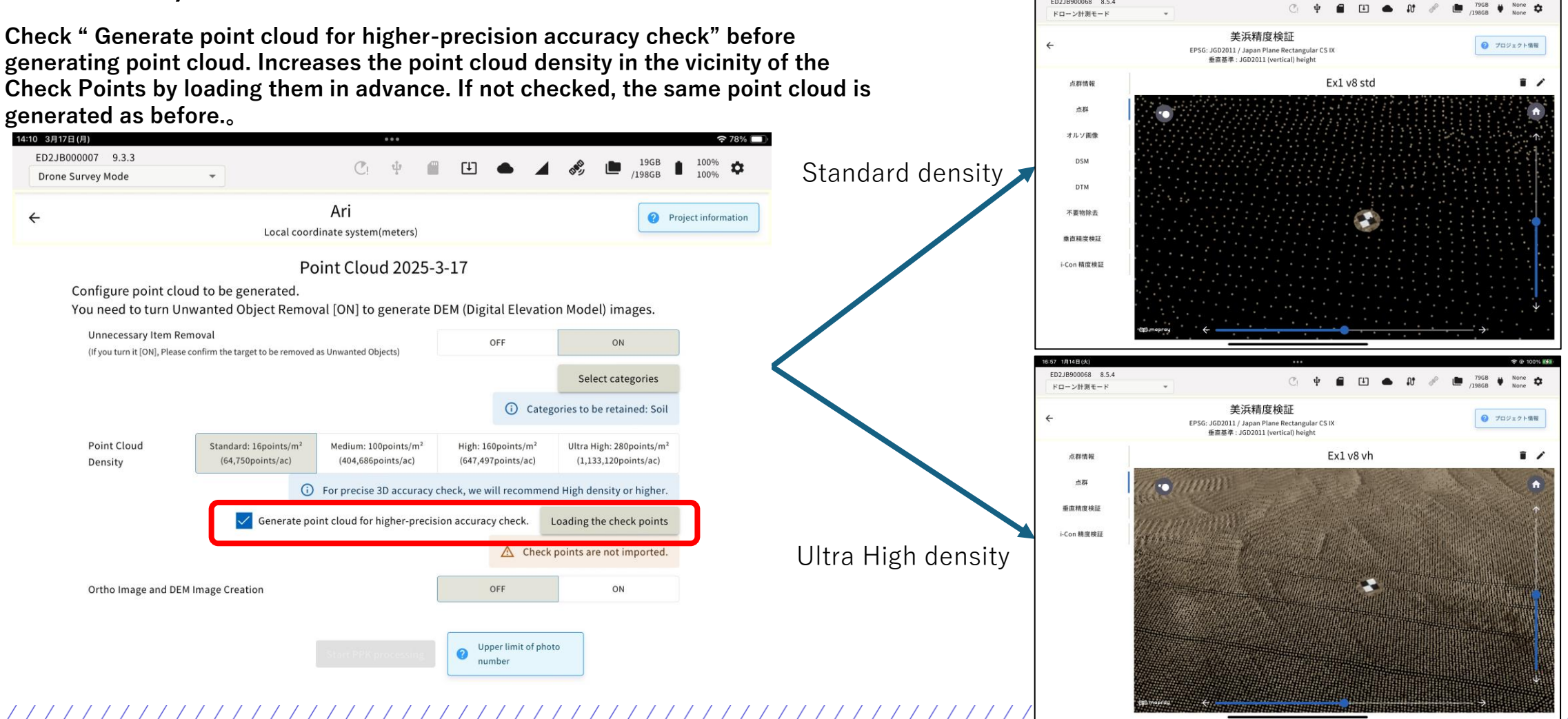

### Ж EARTHBRAIN Display of storage capacity used by each project

Storage capacity used by each project is now displayed.

| 14:40 3月17日(月)       |                            |                  |            |             |             |        | 🗢 73% 🔲  |
|----------------------|----------------------------|------------------|------------|-------------|-------------|--------|----------|
| ED2JB000007 9.3.3    |                            | C at a           |            |             | 4           | . 19GB | ■ 100% ▲ |
| Drone Survey Mode    |                            | Ci 4             | L L        | <u>+</u>    | <b>A</b> 69 | /198GB | 100%     |
|                      | Dron                       | e Surve          | ey Mo      | ode         |             |        |          |
| Create a project.    |                            |                  |            |             |             |        |          |
| Generate a new pro   | ject by connecting to SMA  | RT CONSTRUCT     | ION Dashbo | oard.       |             |        |          |
|                      | Generate a ne              | w project on SM  | ART CONST  | RUCTION Da  | ashboard.   |        |          |
|                      | Import a pro               | oject from SMAR  | T CONSTRU  | JCTION Dasł | nboard.     |        |          |
| O Generate a new pro | ject without connecting to | o SMART CONST    | RUCTION D  | ashboard.   |             |        |          |
|                      | Generate a                 | new project in S | SMART CON  | ISTRUCTION  | Edge.       |        |          |
|                      |                            |                  |            |             |             |        |          |

Select a project.

| Unno                                                         | 8.9GB  | Î | / |
|--------------------------------------------------------------|--------|---|---|
| Mihama demo                                                  | 1.3GB  | Î | / |
| Miha                                                         | 4.3GB  | Î | - |
| グループZ 美浜テスト現場 <mark>◎ Smart Construction</mark><br>Dashboard | 3.7GB  | Î | / |
| TEST Daigo                                                   | 0B     | Î | / |
| Miura                                                        | 58.9GB | Î | / |
| Tesm350                                                      | 34.7GB | Î | 1 |
| マゲ                                                           | 1.5GB  | Î |   |

#### **Show only relevant geoid codes**

When entering an EPSG code, after entering the horizontal direction, only the related EPSG is displayed when selecting the vertical direction.

| 15:48 3月17日(月)    |                      |                     |             |          |           |        |     |   |        | (î•  | 71% 🔲    |
|-------------------|----------------------|---------------------|-------------|----------|-----------|--------|-----|---|--------|------|----------|
| ED2JB000007 9.3.3 |                      | (                   | P. th       |          | ГIJ       |        |     |   | 19GB   | 100% | <b>n</b> |
| Drone Survey Mode | *                    |                     |             | -        | Ľ         | -      | 0.5 |   | /198GB | 100% | *        |
|                   |                      | Enter the project   | : informati | on an    | d tap C   | reate. |     |   |        |      |          |
|                   |                      | Project Name        | Т           |          |           |        |     |   |        |      |          |
|                   |                      | Coordinate Syste    | em to Use   |          |           |        |     |   |        |      |          |
|                   |                      | WGS84               | Known       |          | Local     |        |     |   |        |      |          |
|                   | Coordinate<br>System | 6677                |             |          |           |        | •   | ] |        |      |          |
|                   | Vertical Datum       | EPSG:6677 JGD2011 / | Japan Plane | e Rectar | ngular CS | IX     |     | - |        |      |          |
|                   |                      | Do not use vertica  | al datum    |          |           |        |     |   |        |      |          |
|                   |                      | Cancel              |             |          |           |        |     |   |        |      |          |

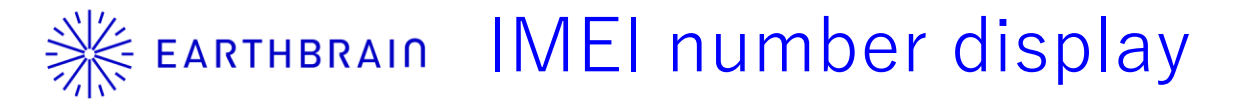

IMEI number is now displayed in the settings menu.

| 3月17日(月)                 |                  | ••                  | •           |     |   | 축 71% [       |
|--------------------------|------------------|---------------------|-------------|-----|---|---------------|
| 02JB000007 9.3.3         |                  | <i>(</i> <b>)</b> . | t•          | • 1 |   | 19GB 💼 100% 🚓 |
| Settings                 |                  |                     |             |     |   | ×             |
|                          |                  | Cit                 | ui          |     |   |               |
|                          |                  |                     |             |     |   |               |
|                          |                  | Network             | Settings    |     |   |               |
| LTE Settings             |                  |                     |             |     |   |               |
| IMEI No. 86 922304       | 136862 0         |                     |             |     |   |               |
| isp.docomoiot.net        | Delete           | Edit                |             |     |   |               |
| SMART CONSTRUCTION       | Edge's Wi-Fi Pas | sphrase Setti       | ngs         |     |   |               |
|                          |                  | Cha                 | nge         |     |   |               |
| Wi-Fi Client Mode Settin | g                |                     |             |     |   |               |
| Ryo1124 Enabled          | Delete           | Edit                |             |     |   |               |
| Ethernet Proxy Settings  |                  |                     |             |     |   |               |
|                          |                  | Cna                 | nge         |     |   |               |
|                          | Info             | rmation a           | nd Operatio | ns  |   |               |
|                          | _                | _                   | _           | _   | _ | _             |

### **Кактнвкано** New UI for unnecessary object removal

Changed the UI for unnecessary object removal to make it easier to determine

| 16:12 3月17日(月)                                      |                               |                        |                              | <b>?</b> 71% 🗖         |
|-----------------------------------------------------|-------------------------------|------------------------|------------------------------|------------------------|
| ED2JB000007 9.3.3<br>Drone Survey Mode              | · C                           | ψ <b>Π</b>             | • 1 %                        | 19GB 99% 🗱 /198GB 100% |
| ÷                                                   | Ari<br>Local coordinate syste | em(meters)             |                              | Project information    |
|                                                     | Point Clo                     | oud 2025-3-17          |                              |                        |
| Configure point clou<br>You need to turn Ur         | Select the excluded categor   | ies of unwanted obje   | ect removal.                 | l) images.             |
| Unnecessary Item Re<br>(If you turn it [ON], Please | Soil                          | Remove                 | Retain                       | ON                     |
|                                                     | Short grasses                 | Remove                 | Retain                       | ct categories          |
| Point Cloud                                         | Road surface                  | Remove                 | Retain                       | e retained: Soil       |
| Density                                             | Curing sheet                  | Remove                 | Retain                       | 3,120points/ac)        |
|                                                     | ✓ Overwrite the abo           | ve settings as project | t default                    | nsity or higher.       |
|                                                     |                               |                        |                              | he check points        |
| Ortho Image and DEN                                 | Cancel                        |                        | ОК                           | ON                     |
|                                                     | Start PPI                     | K processing           | oper limit of photo<br>Imber |                        |

This is a preliminary functional update based on future updates and will enable GCP-only SFM processing for P4RTK, M3E, and M300. We have confirmed the accuracy, but if there is no particular need for GCP-only processing, we recommend normal PPK/RTK or +GCP processing for the models listed above at this time.

| Drone Survey Mode                       | ¥                        |                                          | • • •         | /198GB ■ 100% ♥     |
|-----------------------------------------|--------------------------|------------------------------------------|---------------|---------------------|
|                                         | Point Cloud Generat      | Ari                                      |               | Project information |
| Data Generation                         | Point Cloud Name         | Point Cloud 2025-3-17                    |               | JS.                 |
| PPK Logging                             |                          | O Use PPK only                           | +GCP          | Generated           |
| Generate Point Cloud                    | Generation Method        | O Use RTK flight data                    | +GCP          |                     |
| Reservation of the point-<br>generation |                          | O Use GCP only                           |               |                     |
| Generated Data Manag                    | Destination of the       | SMART CONSTRUCTION Edge                  |               |                     |
| Send Generated Data                     | generation process       | SMART CONSTRUCTION Cloud                 |               |                     |
| Export Generated Dat                    | Send to the cloud        | 展示会河川                                    | •             |                     |
| Manage PPK Log                          | Without a license of SM/ | RT CONSTRUCTION Cloud SfM, you cannot us | e point-cloud |                     |
| Flight data manageme                    |                          | generation on the cloud.                 |               |                     |
|                                         | Cancel                   |                                          |               |                     |

### **Ж EARTHBRAIN** GCP accuracy check function

If GCPs are used for SFM processing, the center accuracy of the selected GCPs can be checked after processing

When GCP is used for processing A GCP accuracy check item has been added after processing Selecting GCP on the screen will transition the screen

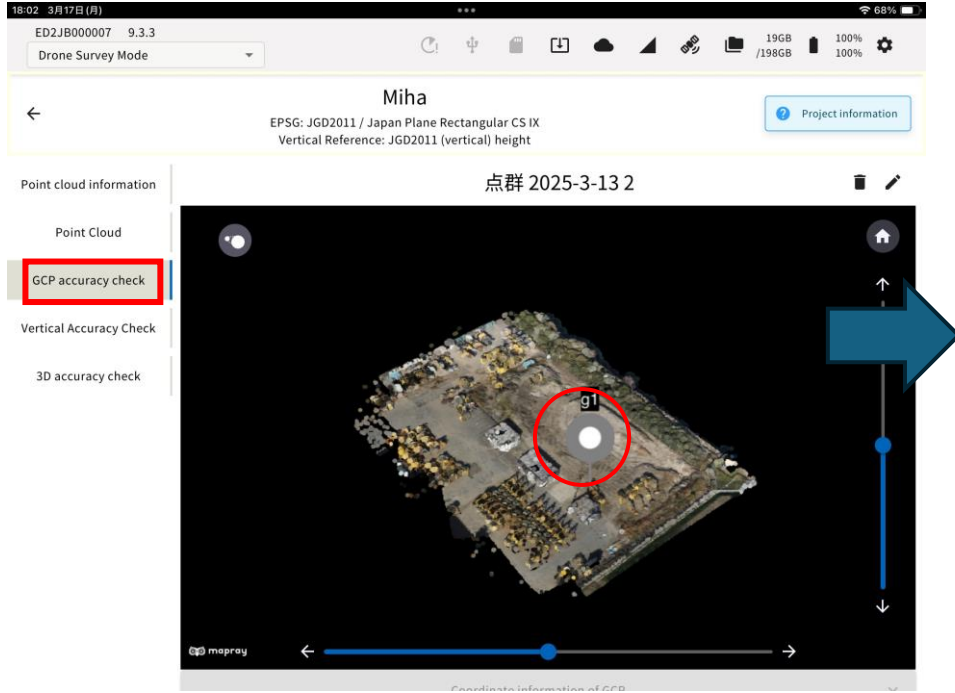

Select a point that you think is the center of the GCP and scroll down the screen to display the residual between the GCP center and the coordinates.

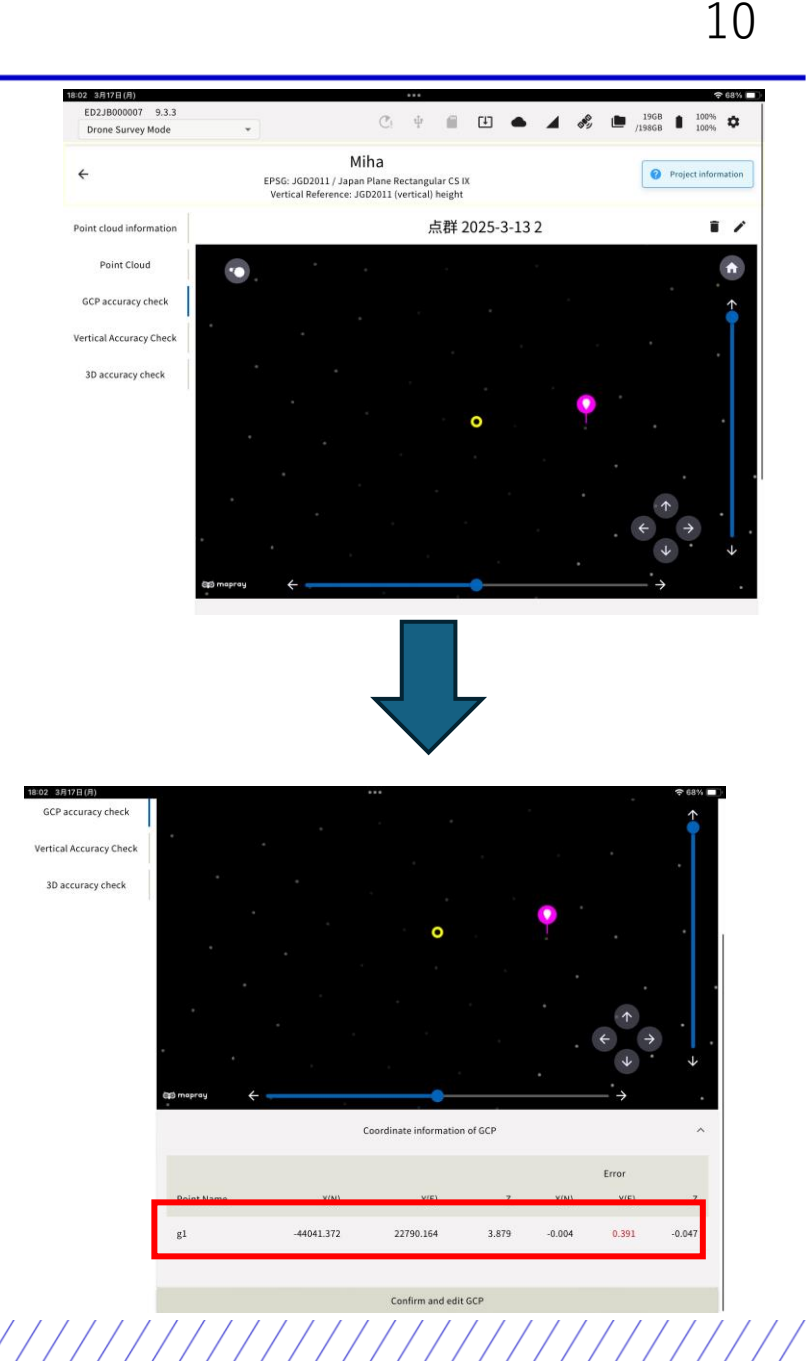

The specifications have been changed to display the accuracy results after vertical offset.

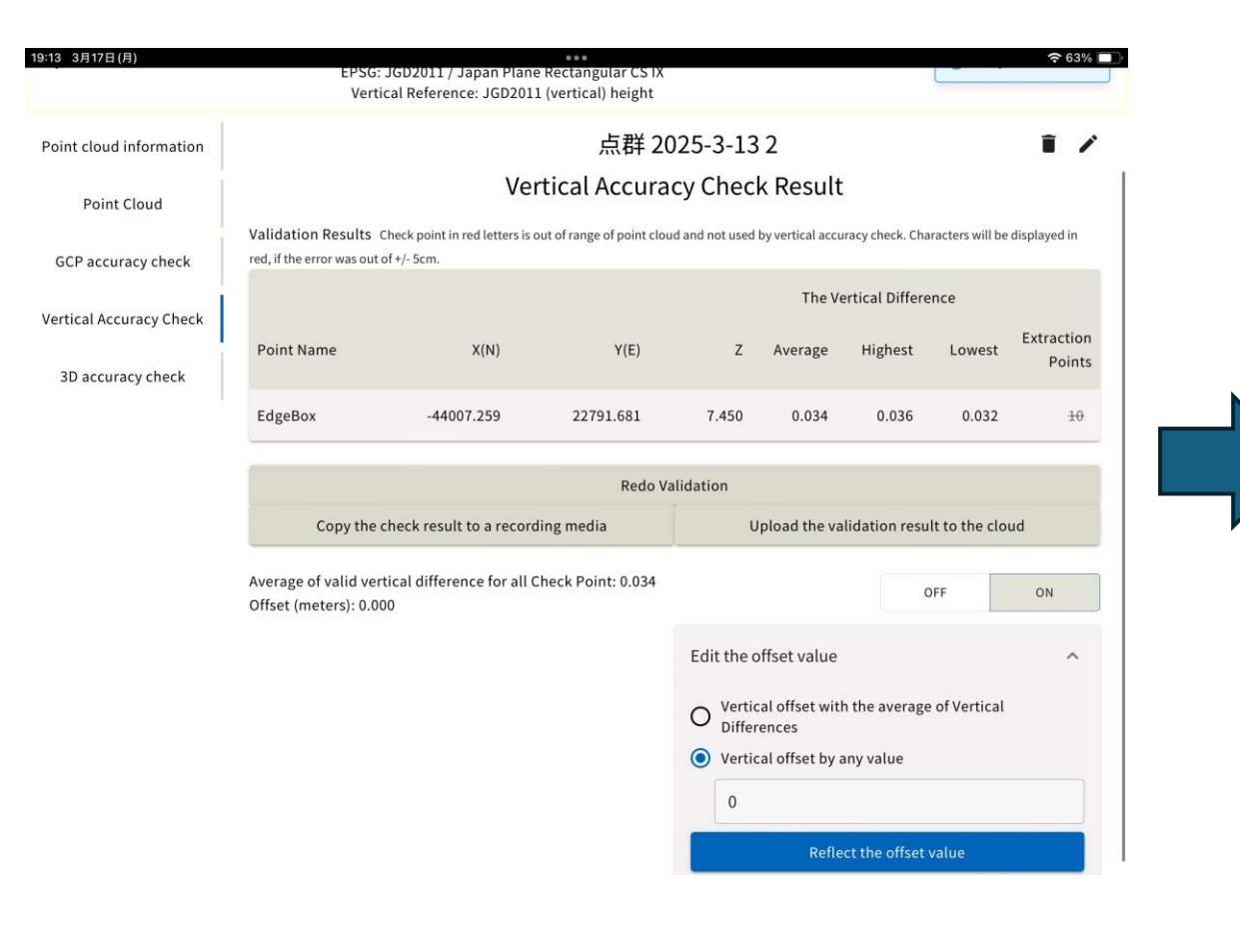

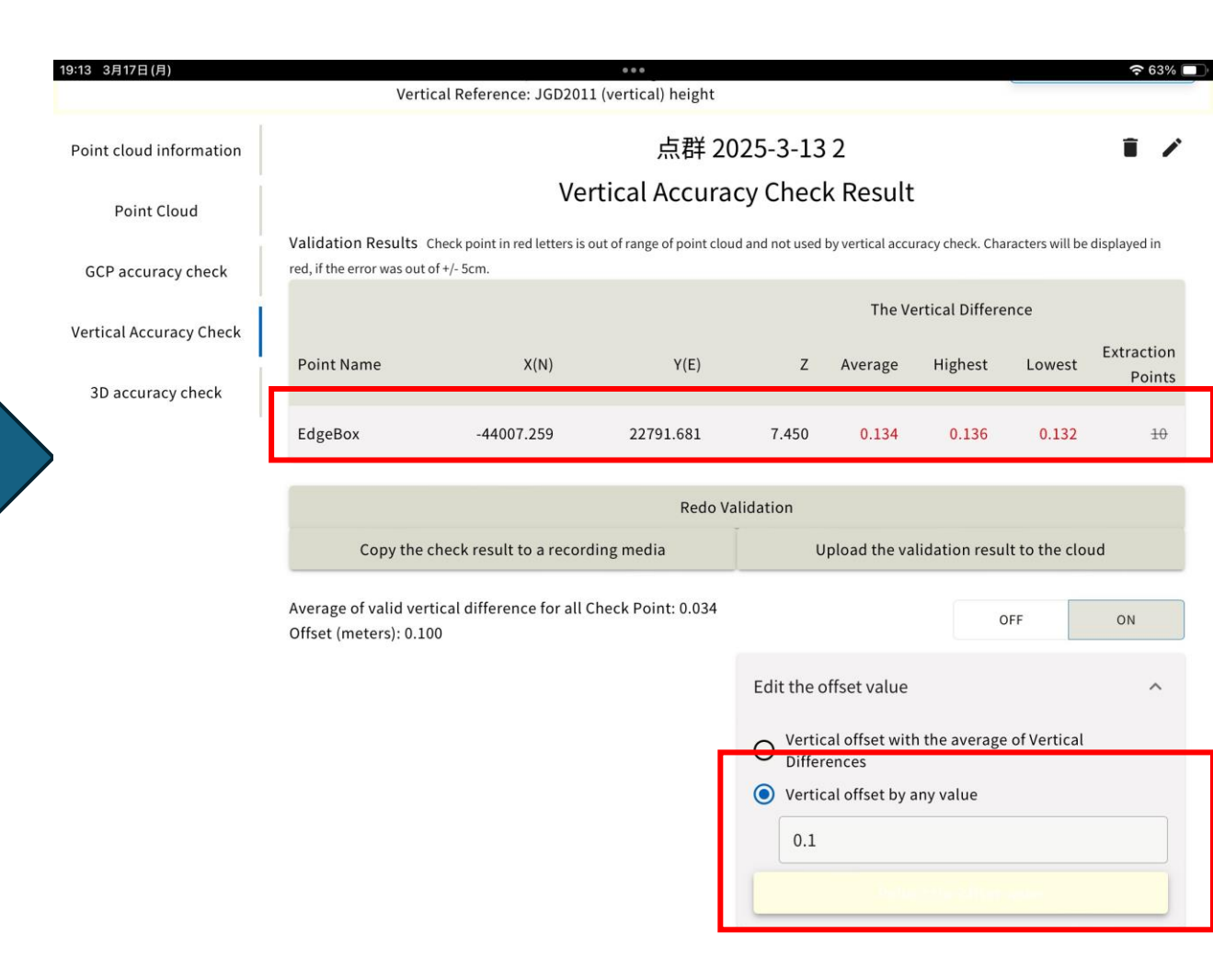

Flow control ON/OFF and transmission interval items have been added to suit the digital radio used.

1

| 月)                                      |                               |                                           |                 | 0                                |                         |                     |
|-----------------------------------------|-------------------------------|-------------------------------------------|-----------------|----------------------------------|-------------------------|---------------------|
|                                         | EPSG: JGD201<br>Vertical Refe | Miha<br>1 / Japan Plane<br>rence: JGD2011 | Recta<br>(verti | ngular CS IX<br>cal) height      |                         | Projec              |
| GCP3 (Known point)                      | Config                        | ure Base S                                | Stat            | ion Mode settin                  | igs.                    | Lat./Lon.:DMS       |
| X(N)                                    | Y(E)                          | Z                                         |                 | Latitude                         | Longitude               | Ellipsoid<br>Height |
| -234341.779                             | -6178.539                     | 37.244                                    |                 | 33.531476173                     | 139.455953073           | 37.244              |
|                                         |                               | LTE                                       | Wi-I            | Fi External Radio                |                         |                     |
| Format                                  | CMR                           |                                           | •               | Satellites used for distribution | Number of<br>satellites | Usage<br>Setting    |
| Serial communication speed<br>(bps)     | 38400                         |                                           | •               | GPS                              | 10                      |                     |
| Data flow Control                       | OFF                           | ON                                        |                 | CLONASS                          | 6                       |                     |
| Transmission Interval<br>(seconds)      | 1                             |                                           | •               | Number o                         | f satellites in use:    | 35                  |
| Pole Height (up to 3 decimal<br>places) |                               | meters                                    | •               |                                  |                         |                     |
| Measuring method of the pole height     |                               |                                           |                 |                                  |                         |                     |
|                                         |                               |                                           |                 |                                  |                         |                     |

**Ж EARTHBRAIN** WIFI dongle setup

Step1.

. Tap the Add WI-FI Client Mode Settings icon in the Edge2 Settings menu and enter the SSID and password.

|         |                         | Network Settin | gs    |  |
|---------|-------------------------|----------------|-------|--|
| L Wi-Fi | Client Mode Setting     |                |       |  |
| En      | nable Wi-Fi Client mode |                |       |  |
|         | Network name            | TP-Link_7596   |       |  |
| W.      | Password                | •••••          |       |  |
| E       | Cancel                  |                | Apply |  |
|         |                         | Change         |       |  |

| Step2. |
|--------|
|--------|

. Confirm that the settings have been enable

|                         | Netw                    | vork Settings |  |
|-------------------------|-------------------------|---------------|--|
| LTE Settings            |                         |               |  |
| isp.docomoiot.net       | Delete Edit             |               |  |
| SMART CONSTRUCTION      | Edge's Wi-Fi Passphrase | Settings      |  |
|                         |                         | Change        |  |
| Wi-Fi Client Mode Setti | ıg                      |               |  |
| TP-Link_7596 Enabl      | Delete Ed               | lit           |  |
| Ethernet Proxy Setting  |                         |               |  |
|                         |                         | change        |  |

- Step3.
- Insert the WIFI dongle into Edge 2 and wait for 30sec, after that make sure internet connection.
- If you are having problems with your internet connection, please

restart Edge 2.

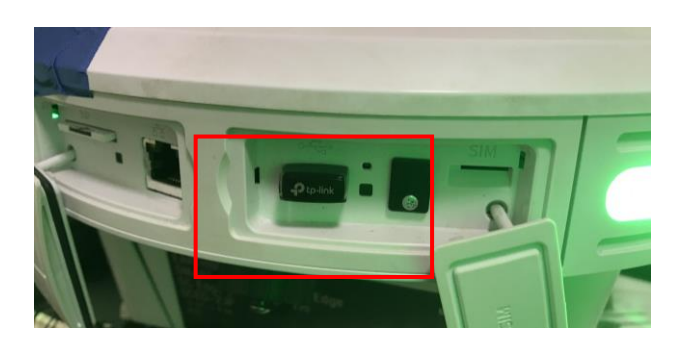

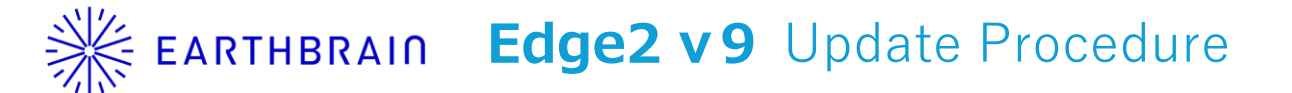

■v9 hotfix1 OTA名称: "9.3.3 FW VERSION:" 9.3.3″ OS VERSION: "6.2.0″

\*We recommend updating your iPad's OS to iOS 18.2 or later.

<Update procedure for v7 and later>

In a good network environment, such as a wired LAN connection, it will take approximately 30 minutes. For LTE, it may take 1 hour or more. By good internet connection, we mean a downstream speed of around 50Mbps. If the internet connection is poor, the update may take around 3 to 4 hours, and in some cases, considerably longer.

- After the update files have finished downloading over the network, press the restart button.

- When the green LED stops flashing and stays lit, the update, including the OS, is complete.

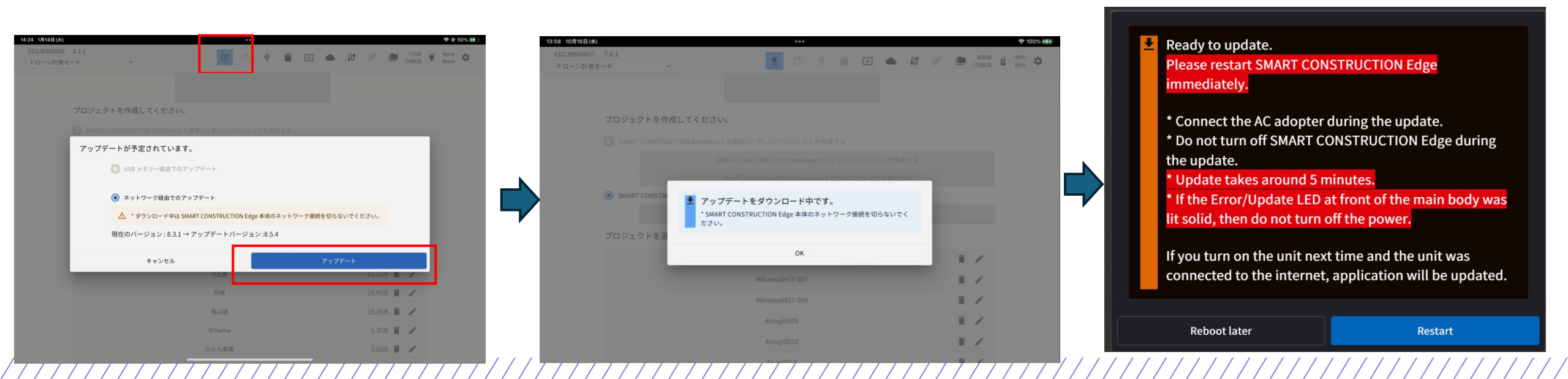

## **\*** EARTHBRAIN **Note on V6 to V8 update** We will post it again to warn you 16

#### **Background: Defects Related to Battery Charging**

There have been several instances where the battery could not be recharged. To address this, we will update the battery control microcontroller. The upgrade process will proceed as follows:

1.The application will be downloaded as usual.2.After the download is complete (indicated by an orange arrow), please turn the power OFF and then ON.2.The OS download will be give

#### 3.The OS download will begin.

 Once the OS download is complete, a pop-up windowwill appear on the right.

4.When the AC adapter is connected and the restart button is pressed, the red LED on the 4-way indicator will light up temporarily. Please wait for the process to finish.

• When the power turns off, restart as usual to complete the update.

#### **Important Notes:**

•If AC power is not connected during step 4, please turn the power off and on as usual. However, the sub-microcontroller will not be updated in this case.

•The sub-microcontroller update will occur when the power is turned off after AC power has been connected while the device is on.

#### Ready to update. Please restart SMART CONSTRUCTION Edge immediately.

\* Connect the AC adopter during the update.
\* Do not turn off SMART CONSTRUCTION Edge during the update.

\* Update takes around 5 minutes.

\* If the Error/Update LED at front of the main body was lit solid, then do not turn off the power.

If you turn on the unit next time and the unit was connected to the internet, application will be updated.

**Reboot later**